## Create a CITI Account and affiliate with the Johns Hopkins Bloomberg School of Public Health

- 1. Go to the CITI Home Page: <u>https://about.citiprogram.org/en/homepage/</u>
- 2. Create an account by clicking on the Register button

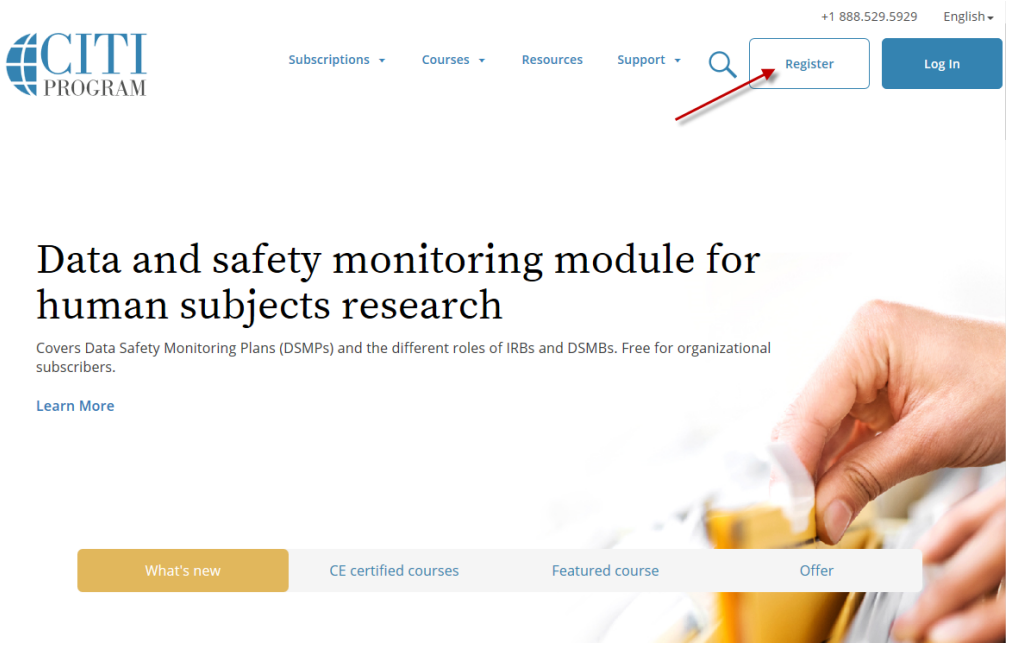

3. Start typing in Johns Hopkins... and then select Johns Hopkins Bloomberg School of Public Health

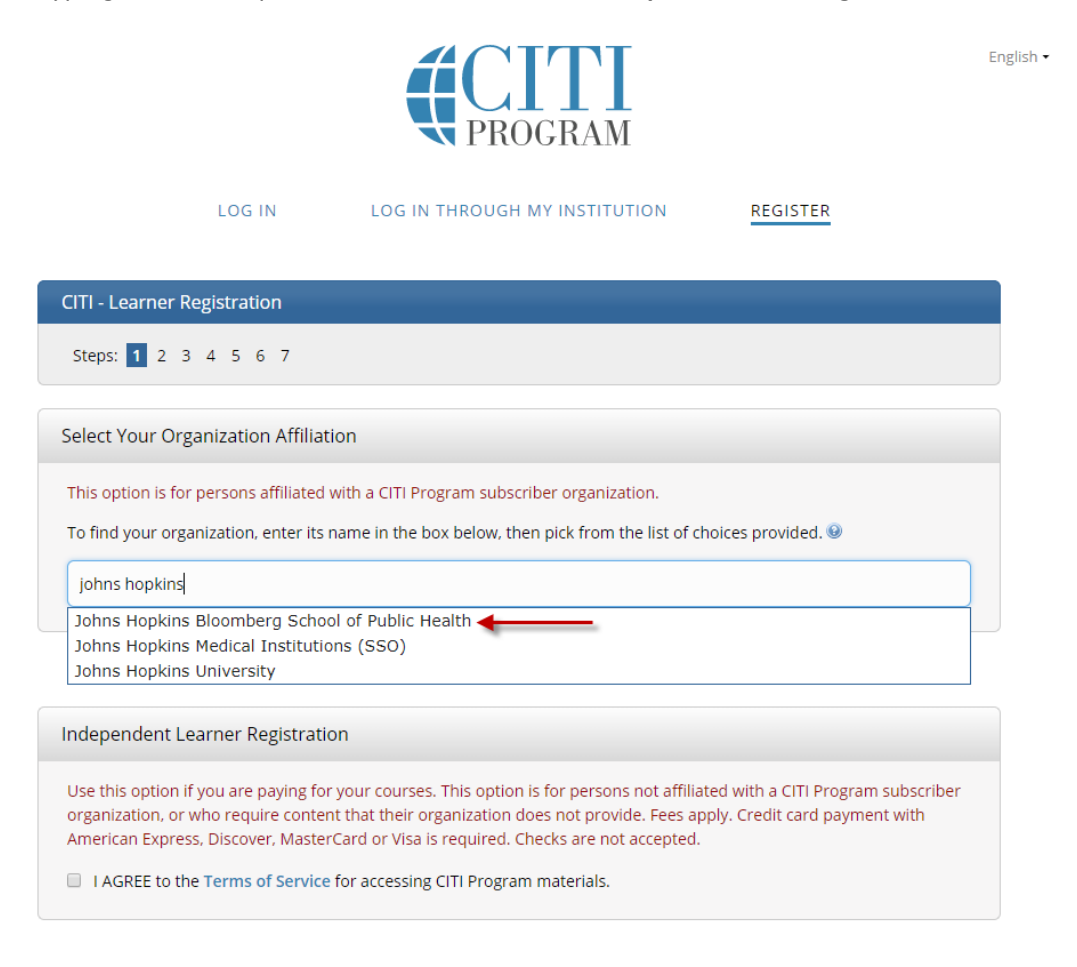

4. Check the box next to, "I AGREE to the Terms of Service for accessing CITI Program Materials."

|                                          |                                                                                        | <b>CITI</b><br>PROGRAM                                                                                                    | Eng                                                                             |
|------------------------------------------|----------------------------------------------------------------------------------------|----------------------------------------------------------------------------------------------------|---------------------------------------------------------------------------------|
|                                          | LOG IN                                                                                 | LOG IN THROUGH MY INSTITUTION                                                                                                    | REGISTER                                                                        |
| CITI - Lear                              | ner Registration                                                                       |                                                                                                    |                                                                                 |
| Steps: 1                                 | 2 3 4 5 6 7                                                                            |                                                                                                    |                                                                                 |
| Select You                               | r Organization Affiliatio                                                              | on                                                                                                    |                                                                                 |
| This option                              | is for persons affiliated w                                                            | ith a CITI Program subscriber organization.                                                                                                    |                                                                                 |
| To find you                              | r organization, enter its n                                                            | ame in the box below, then pick from the list of                                                                                                    | f choices provided. 🖲                                                           |
| Johns Ho                                 | okins Bloomberg School o                                                               | f Public Health                                                                                                    |                                                                                 |
| Johns Hopi<br>You will cre               | ins Bloomberg School of i<br>ate this username and pa                                  | Public Health only allows the use of a CITI Progressword in step 2 of registration.                                                                    | ram username/password for access.                                               |
| → N TAGRE                                | to the Terms of Service f                                                              | or accessing CITI Program materials.                                                                                                    |                                                                                 |
|                                          |                                                                                        | or                                                                                                    |                                                                                 |
| Independe                                | nt Learner Registratio                                                                 | n                                                                                                    |                                                                                 |
| Use this op<br>organizatio<br>American f | tion if you are paying for y<br>n, or who require content<br>xpress, Discover, MasterC | your courses. This option is for persons not affi<br>that their organization does not provide. Fees<br>ard or Visa is required. Checks are not accepte | iliated with a CITI Program subscriber<br>apply. Credit card payment with<br>d. |
| I AGRE                                   | to the Terms of Service f                                                              | or accessing CITI Program materials.                                                                                                    |                                                                                 |

5. Check the box next to, "I affirm that I am an affiliate of Johns Hopkins Bloomberg School of Public Health". DO NOT check the box under Independent Learner Registration

|                                             |                                                                                | <b>CITI</b><br>PROGRAM                                                                                                    | E                                                                     |
|---------------------------------------------|--------------------------------------------------------------------------------|----------------------------------------------------------------------------------------------------|-----------------------------------------------------------------------|
|                                             | LOG IN                                                                         | LOG IN THROUGH MY INSTITUTION                                                                                                    | REGISTER                                                              |
| CITI - Learn                                | er Registration                                                                |                                                                                                    |                                                                       |
| Steps: 1                                    | 2 3 4 5 6 7                                                                    |                                                                                                    |                                                                       |
| Select Your                                 | Organization Affilia                                                           | tion                                                                                                    |                                                                       |
| This option i                               | is for persons affiliated                                                      | with a CITI Program subscriber organization.                                                                                                    |                                                                       |
| To find your                                | r organization, enter its                                                      | s name in the box below, then pick from the list of c                                                                                                    | hoices provided. 😡                                                    |
| Johns Hop                                   | kins Bloomberg Schoo                                                           | l of Public Health                                                                                                    |                                                                       |
| Johns Hopki<br>You will crea                | ins Bloomberg School d<br>ate this username and                                | of Public Health only allows the use of a CITI Progra<br>password in step 2 of registration.                                                                                                    | m username/password for access.                                       |
| I AGREE                                     | to the Terms of Servic                                                         | e for accessing CITI Program materials.                                                                                                    |                                                                       |
| 🖌 🖉 I affirm t                              | that I am an affiliate of                                                      | Johns Hopkins Bloomberg School of Public Health.                                                                                                    |                                                                       |
|                                             |                                                                                | or                                                                                                    |                                                                       |
| Independe                                   | nt Learner Registrat                                                           | ion                                                                                                    |                                                                       |
| Use this opt<br>organizatior<br>American Ex | ion if you are paying fo<br>n, or who require conte<br>xpress, Discover, Maste | or your courses This option is for persons not affilia<br>ent that their organization does not provide. Fees a<br>erCard or Visa is seen ted. Checks are not accepted                                                                                                    | ated with a CITI Program subscriber<br>pply. Credit card payment with |
|                                             | to the Terms of Comis                                                          | for a second second sec |                                                                       |

6. Click the blue box that appears, "Continue To Create Your CITI Program Username/Password".

| <b>CITI</b><br>PROGRAM                                                                                                    | English 🕶 |
|----------------------------------------------------------------------------------------------------|-----------|
| LOG IN LOG IN THROUGH MY INSTITUTION REGISTER                                                                                                    |           |
| CITI - Learner Registration                                                                                                    |           |
| Steps: 1 2 3 4 5 6 7                                                                                                    |           |
| Select Your Organization Affiliation                                                                                                    |           |
| This option is for persons affiliated with a CITI Program subscriber organization.                                                                                                    |           |
| To find your organization, enter its name in the box below, then pick from the list of choices provided. ${f 0}$                                                                                                    |           |
| Johns Hopkins Bloomberg School of Public Health                                                                                                    |           |
| Johns Hopkins Bloomberg School of Public Health only allows the use of a CITI Program username/password for access.<br>You will create this username and password in step 2 of registration.<br>I LAGREE to the Terms of Service for accessing CITI Program materials.<br>I affirm that I am an affiliate of Johns Hopkins Bloomberg School of Public Health. |           |
| Continue To Create Your CITI Program Username/Password                                                                                                    |           |
| or                                                                                                    |           |
| Independent Learner Registration                                                                                                    |           |
| Use this option if you are paying for your courses. This option is for persons not affiliated with a CITI Program subscriber<br>organization, or who require content that their organization does not provide. Fees apply. Credit card payment with<br>American Express, Discover, MasterCard or Visa is required. Checks are not accepted.                   |           |

7. Complete the requested information – first and last names, and email address

English •

|                                                                     |                                        | <b>CITI</b><br>PROGRAM                                                           | English •                                                                  |
|---------------------------------------------------------------------|----------------------------------------|----------------------------------------------------------------------------------|----------------------------------------------------------------------------|
|                                                                     | LOG IN                                 | LOG IN THROUGH MY INSTITUTION                                                    | REGISTER                                                                   |
| CITI - Learner Registration - J                                     | ohns Hopkins I                         | Bloomberg School of Public Heal                                                  | th                                                                         |
| Steps: 1 2 3 4 5 6 7                                                |                                        |                                                                                  |                                                                            |
| Personal Information                                                | _                                      | 1                                                                                |                                                                            |
| * indicates a required field.<br>* First Name                       | * Last N                               | ame                                                                              |                                                                            |
| * Email Address                                                     | * Verify                               | email address                                                                    |                                                                            |
| Ne urge you to provide a second<br>/ou forget your username or pas: | email address, if<br>sword, you can re | you have one, in case messages are blo<br>cover that information using either em | ocked or you lose the ability to access the first one. If<br>nail address. |
| Secondary email address                                             | Verify se                              | econdary email address                                                           |                                                                            |
|                                                                     |                                        |                                                                                  |                                                                            |

**8.** Enter a username. Use your JHED ID if you have one. If not, use your first initial and last name. Example: Name: John Smith. Username: jsmith

|                                                                               |                                        |                                                                    | English •                                      |
|-------------------------------------------------------------------------------|----------------------------------------|--------------------------------------------------------------------|------------------------------------------------|
|                                                                               | LOG IN                                 | LOG IN THROUGH MY INSTITUTION                                      | REGISTER                                       |
| CITI - Learner Registration - Johns                                           | Hopkins Bloor                          | nberg School of Public Health                                      |                                                |
| Steps: 1 2 3 4 5 6 7                                                          |                                        |                                                                    |                                                |
| Create your Username and Passv                                                | ord                                    |                                                                    |                                                |
| * indicates a required field.                                                 |                                        |                                                                    |                                                |
| Your username should consist of 4 to 5 created, your username will be part of | 0 characters. You<br>the completion re | r username is not case sensitive; "A12<br>port.                    | 2B34CD" is the same as "a12b34cd". Once        |
| * User Name                                                                   |                                        |                                                                    |                                                |
|                                                                               |                                        |                                                                    |                                                |
| Your password should consist of 8 to 5                                        | 0 characters. You                      | r password IS case sensitive; "A12B34                              | CD" is not the same as "a12b34cd".             |
| * Password                                                                    | * Verify Passv                         | vord                                                               |                                                |
| Please choose a security question and to provide this answer to the security  | provide an answe<br>question in orde   | r that you will remember. NOTE: If yo<br>r to access your account. | u forget your login information, you will have |
| * Security Question                                                           |                                        | 7                                                                  |                                                |
|                                                                               | ~                                      |                                                                    |                                                |
| * Security Answer                                                             |                                        |                                                                    |                                                |
|                                                                               |                                        |                                                                    |                                                |
| Continue to Step 4                                                            |                                        |                                                                    |                                                |

9. Start typing your country of residence and choose from the list that appears.

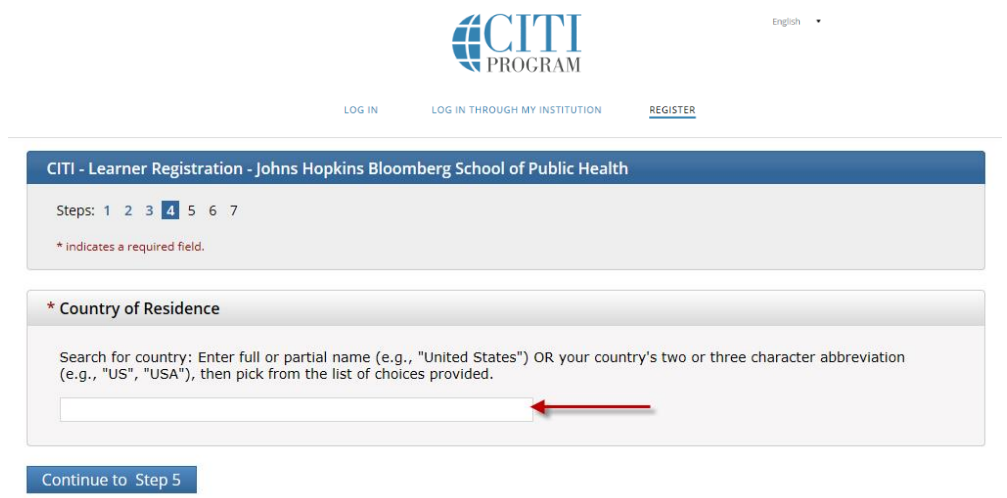

## **10.** Select NO to the questions as indicated below.

| CITI - Learner Registration - J                                                                                                    | ohns Hopkins Blo                                                                      | omberg School of Pub                                                                      | lic Health                                          |                                                                                                    |                                                           |
|----------------------------------------------------------------------------------------------------|---------------------------------------------------------------------------------------|-------------------------------------------------------------------------------------------|-----------------------------------------------------|----------------------------------------------------------------------------------------------------|-----------------------------------------------------------|
| Steps: 1 2 3 4 5 6 7                                                                                                    |                                                                                       |                                                                                           |                                                     |                                                                                                    |                                                           |
| licates a required field.                                                                                                    |                                                                                       |                                                                                           |                                                     |                                                                                                    |                                                           |
| * Are you interested in the o<br>courses?                                                                                                    | ption of receiving                                                                    | Continuing Education                                                                      | Unit (CEU) ci                                       | edit for completed CITI P                                                                              | rogram                                                    |
| CITI is pleased to offer CE credits<br>training requirements.                                                                                       | and units for purcha                                                                  | se to learners qualifying fo                                                              | or CE eligibility v                                 | while concurrently meeting the                                                                         | ir institutions                                           |
| CE credits/units for physicians, p:<br>certification are available for mar<br>for CE credits below by checking<br>read texts entered for each optio | ychologists, nurses,<br>y CITI courses – with<br>the "YES" or "NO" do<br>n carefully. | social workers and other p<br>that availability indicated<br>ots, and, when applicable, t | rofessions allo<br>on course and<br>ypes of credits | wed to use AMA PRA Category<br>module listings. <b>Please registe</b><br>you wish to earn at bottom of | 1 credits for re<br>r <b>your interes</b><br>page. Please |
| Yes<br>At the start of your course, you<br>and ACKNOWLEDGE accreditati<br>credits available for your course<br>O Yes                                | will be prompted to<br>on and credit design<br>2.                                     | click on a "CE Information'<br>ation statements, learning                                 | page link locat<br>objectives, fact                 | ed at the top of your grade bo<br>Ilty disclosures, types, number                                      | ok and to VIEW<br>r and costs of                          |
| No<br>The CE functionality will not be<br>start your course. You can char<br>the top of your grad book page                                         | activated for your co<br>ge your preference f                                         | urse. Credits and units wil<br>o "YES" before such time h                                 | therefore not l<br>lowever by click                 | pe available to you for purchas<br>ing on the "CE Credit Status" t                                     | se after you<br>ab located at                             |
| No                                                                                                    |                                                                                       |                                                                                           |                                                     |                                                                                                    |                                                           |
| f you picked "YES", please cl                                                                                                    | eck below the or                                                                      | ne type of credit you w                                                                   | ould like to e                                      | arn                                                                                                    |                                                           |
| MDs, DOs, PAs - AMA PRA Categ<br>Psychologists – APA Credits<br>Nurses – ANCC CNE                                                                   | ory 1 Credits TM                                                                      |                                                                                           |                                                     |                                                                                                    |                                                           |
|                                                                                                    | of Participation                                                                      |                                                                                           |                                                     |                                                                                                    |                                                           |

Continue to Step 6

**11.** Complete the required fields. For language preference, select the appropriate one from the dropdown list. Completion of the other fields is optional.

|                                    | LOG IN         | LOG IN THROUGH MY INSTITUTION | REGISTER                  |      |
|------------------------------------|----------------|-------------------------------|---------------------------|------|
| CITI - Learner Registration - John | ns Hopkins Blo | oomberg School of Public Heal | th                        |      |
| Steps: 1 2 3 4 5 6 7               |                |                               |                           |      |
| Please provide the following info  | ormation regu  | uested by Johns Hopkins Bloor | nberg School of Public He | alth |
| * indicates a required field.      |                |                               | 0                         |      |
| Language Preference                |                |                               |                           |      |
| * Institutional email address      |                |                               |                           |      |
|                                    | •              | _                             |                           |      |
| * Gender                           |                |                               |                           |      |
| * Highest degree                   |                |                               |                           |      |
|                                    |                |                               |                           |      |
| Employee Number                    |                |                               |                           |      |
| Department                         |                |                               |                           |      |
|                                    |                |                               |                           |      |
| * What is your role in research?   | ✓ ←            | _                             |                           |      |
| Address Field 1                    |                |                               |                           |      |
|                                    |                |                               |                           |      |
| Address Field 2                    |                |                               |                           |      |
| Address Field 3                    |                |                               |                           |      |
|                                    |                |                               |                           |      |
| City                               |                |                               |                           |      |
| State                              |                |                               |                           |      |
|                                    |                |                               |                           |      |
| Zip/Postal Code                    |                |                               |                           |      |
| Country                            |                |                               |                           |      |
|                                    |                |                               |                           |      |
| * Office Phone                     |                |                               |                           |      |

Continue to Step 7

**12.** Answer questions below to select the training courses you wish to take. Click **Submit** to finalize your account.

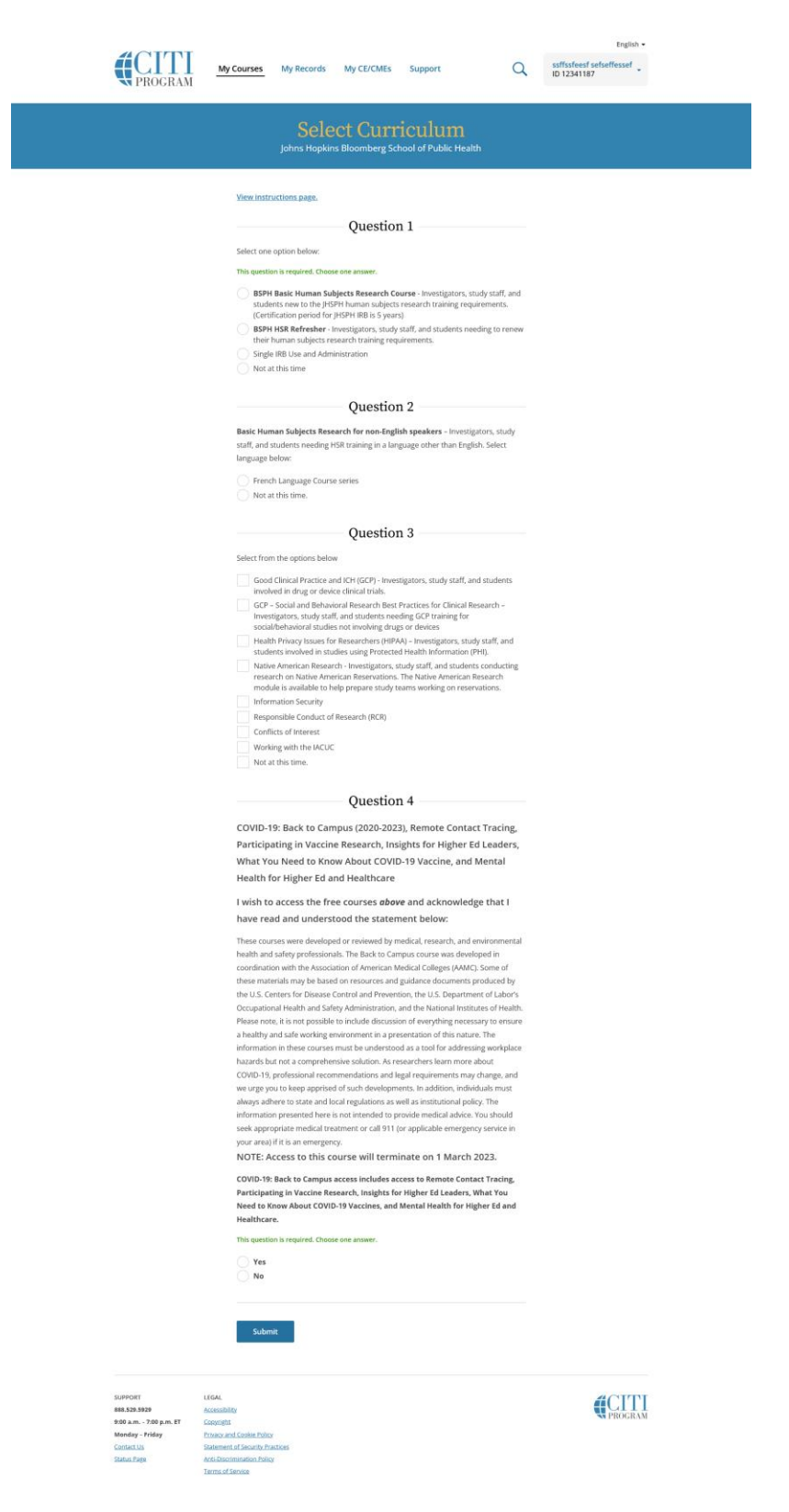